# USER GUIDE

In this guide, we show how to import and use our products in Goodnotes for a quick setup.

| INDEX            |  |
|------------------|--|
| (i) INSTRUCTION  |  |
| VISION BOARD     |  |
| HABIT TRACKER    |  |
| MONTHEI GIUNN    |  |
| WORKOUT SCHEDULE |  |
|                  |  |
|                  |  |

To use our digital products, you will need to install a note-taking app on your device. For **iOS** users, we recommend **Goodnotes** and **Notability**. And for **Android** users, we recommend **Samsung Notes** and **Penly**.

Once the app is installed, you will need to import your purchased digital journal and stickers into the app.

After that, you can write, highlight, and do much more with your digital journal/planner.

In this guide, we will solely focus on helping you set up on Goodnotes to get you started on your digital journaling journey.

**Note**: for the best user experience, we strongly recommend using a tablet.

## How to use Goodnotes

#### How to import a hyperlinked PDF file from an iPad

- 1. **Open** your PDF file from the Files app
- 2. Tap on the **Share** icon
- 3. Select Open in Goodnotes

#### How to navigate between the pages within the PDF file

- 1. Make sure to be in **view mode**, meaning the **pen icon**  $\mathcal{J}_{2}$  is **NOT** selected
- 2. Tap on the **hyperlinked** text or object to navigate to the corresponding page

#### How to navigate between the pages within the PDF file

- 1. Make sure to be in **view mode**, meaning the pen icon is **not** selected
- 2. Tap on the hyperlinked text or object to jump to the corresponding page

#### How to write and take notes

Make sure to be in writing mode, meaning the pen icon is selected. This will open the writing tool bar.

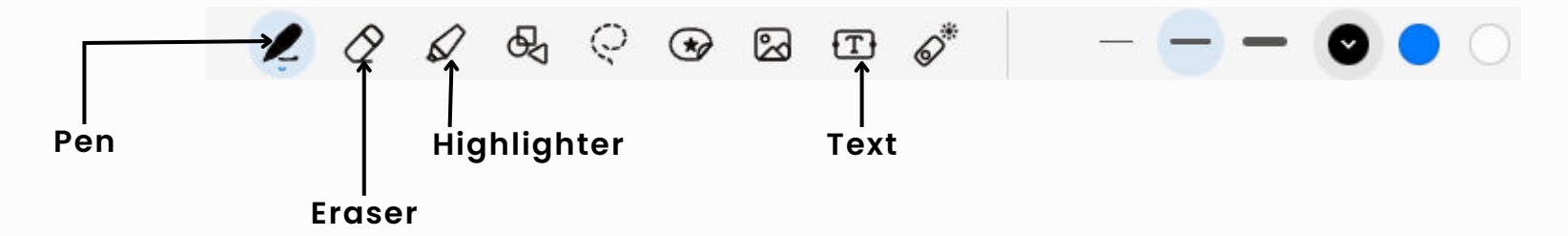

 Select the Pen tool to write, the Eraser tool to erase, the Highlighter tool to highlight, and the Text tool to type.

littledaffodilshop.com

## How to use Goodnotes (continues)

### How to import stickers on an iPad 1. Save your stickers into the Photos app 2.Select the Element tool 🖉 🖉 🖉 🚱 🖾 🖉 💣 3. Tap on the Add icon (+) Element 4. Tap on **Add Photos** 5. **Select** the stickers you want to include in the library 6.Tap **Add** 7. Give your sticker library a **name** 8. Tap on Create How to copy and paste a specific page 1.Go to the page you want to copy 2. Tap on the **Three dots icon** (···· 3. Select Copy Page 4. Tap on the Add page icon + 5. Select Paste Page How to remove a page 1.Go to the page you want to remove 2. Tap on the **Three dots icon** (···) 3. Select Move Page to Trash

littledaffodilshop.com